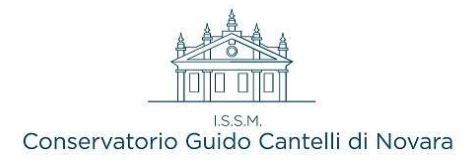

### VADEMECUM RICHIESTA di PRIMA-ISCRIZIONE

NUOVI IMMATRICOLATI – a. a. 2024/2025

## Dal <u>21.06.2024</u> al <u>29.06.2024</u>

L' immatricolazione relativamente ai Corsi BASE, ai Corsi PROPEDUTICI e ai DIPLOMI ACCADEMICI DI I E II LIVELLO è da completare tramite procedura on – line, <u>utilizzando le credenziali di accesso al Servizio Studenti</u> <u>Isidata ricevute durante la procedura di ammissione.</u>

Sarà necessario caricare su Isidata il modulo di immatricolazione firmato

### Memorandum scadenze:

#### • Corsi: BASE - PROPEDEUTICI

| Contributo ASSICURAZIONE              | € 5,00   | Entro il <b>29/06/2024</b> |
|---------------------------------------|----------|----------------------------|
| Tassa di frequenza                    | € 21,43  | Entro il <b>29/06/2024</b> |
| Contributo Annuale corsi BASE         | € 500,00 | Entro il <b>29/06/2024</b> |
| Contributo Annuale corsi PROPEDEUTICI | € 650,00 | Entro il <b>29/06/2024</b> |

#### • Corsi: ACCADEMICI (TRIENNI e BIENNI)

| Contributo ASSICURAZIONE                 | € 5,00            | Entro il <b>29/06/2024</b> |
|------------------------------------------|-------------------|----------------------------|
| Bollo Virtuale                           | € 16,00           | Entro il <b>29/06/2024</b> |
| Tassa di frequenza                       | € 21,43           | Entro il <b>29/06/2024</b> |
| Contributo DIRITTO ALLO STUDIO           | € 140,00          | Entro il <b>29/06/2024</b> |
| Consegna ISEEU                           |                   | Entro il <b>29/06/2024</b> |
| 1° RATA Contributo Onnicomprensivo 24/25 | in base all'ISEEU | Entro il <b>29/06/2024</b> |
| 2° RATA Contributo Onnicomprensivo 24/25 | in base all'ISEEU | Entro il <b>31/01/2025</b> |

所有的中国国籍在校留学生,对于任何课程,考试,注册等问题可联系中国留学生导师 +39 366 982 4324 注:本校只接受本人户口不在意大利或者家庭成员不在意大利的学生提供的ISEE PARIFICATI

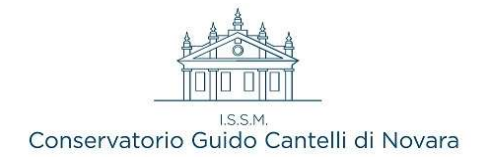

# GUIDA PRATICA

- Accedere al servizio studenti Isidata tramite il link presente sulla nostra homepage, oppure direttamente tramite <u>https://servizi13.isidata.net/home/ServiziStudentiRes.aspx</u>
- Scegliere dal menu a tendina il Conservatorio Cantelli di Novara
- Inserire il codice e la password ricevute ed utilizzate per la procedura di ammissione

#### Dal successivo menu principale cliccare su:

| Os data              | Servizi per gli studenti - Istituti di Alta Cultura - Conservatori |
|----------------------|--------------------------------------------------------------------|
| SERVIZI ISIDATA      |                                                                    |
| Richiesta di Immatri | colozione                                                          |
|                      | 2                                                                  |

Nella scheda **Anagrafica** che si aprirà gli <u>studenti dei corsi accademici</u> dovranno compilare (se in possesso) il campo "Importo ISEE/U", al fine di ottenere eventuali riduzioni del contributo annuale. <u>Sarà poi necessario anche allegare il documento nella sezione "Allega documentazione".</u>

N.B. Si ricorda che il mancato inserimento del documento ISEEU entro i termini previsti per completare la procedura di immatricolazione comporta il pagamento dell'intero importo di € 2.200,00.

## • CORSI ACCADEMICI (Trienni e Bienni)

Qui sotto le 5 tasse dovute all'atto dell'immatricolazione, ovvero:

| TASSA                      | IMPORTO          | MODALITA' DI PAGAMENTO         |
|----------------------------|------------------|--------------------------------|
| IMPOSTA DI BOLLO           | € 16,00          | Acquisto Marca da Bollo fisica |
| TASSA DI FREQUENZA         | € 21,43          | Bollettino postale o Bonifico  |
| CONTRIBUTO ASSICURAZIONE   | € 5,00           | PagoPA                         |
| TASSA DIR. ALLO STUDIO     | € 140,00         | PagoPA                         |
| CONTRIBUTO ONNICOMPRENSIVO | IN BASE AD ISEEU | PagoPA                         |

Prima di cominciare la procedura online è necessario:

- Acquistare una *Marca da bollo* da € 16 (applicare successivamente sul modulo cartaceo, vd. pag. 8 )
- Effettuare il pagamento della Tassa di frequenza (€ 21,43) sul c.c.p. 1016 intestato a "Agenzia delle Entrate - Centro operativo di Pescara" OPPURE su Conto Bancario - Codice IBAN : IT45 R 0760103200 00000001016

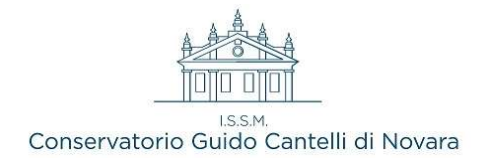

#### Selezionare la scheda Tasse e successivamente cliccare su Inserisci tassa

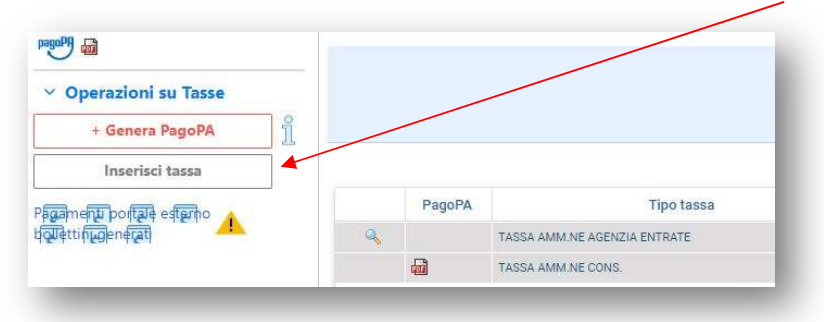

| elezionare IMPOSTA DI BOLLO in Tino                                                                              | Tipo tassa                                                                                  | BOLLO VIRTUALE ISCRIZIONE                                   |
|----------------------------------------------------------------------------------------------------|---------------------------------------------------------------------------------------------|-------------------------------------------------------------|
|                                                                                                    | Tipo esonero                                                                                |                                                             |
| assa —                                                                                                    | C.C.P./C.C.B.                                                                               |                                                             |
|                                                                                                    | N. Versamento                                                                               |                                                             |
| igitare la data di acquisto                                                                                      | Data versamento                                                                             |                                                             |
|                                                                                                    | Anno accademico                                                                             | 2024/2025                                                   |
| liccare su <i>Inserisci</i>                                                                                      | Importo ISEE<br>(la fascia reddituale è calcolata automaticamente<br>dal sistema)           | 9                                                           |
| and the second second second second second second second second second second second second second second second | Percentuale su importo %                                                                    | ()<br>()                                                    |
|                                                                                                    | Massimo importo                                                                             | Ð                                                           |
| sistema crea una nuova riga aikinterno<br>ella <b>Gestione Tasse</b>                                             | Imp. versamento<br>Virgola per separare decimali. NON inserire<br>simbolo € (es.: 1.150,70) | 16                                                          |
|                                                                                                    | Note:                                                                                       |                                                             |
| -                                                                                                    | Selezionare immagine o scansione del<br>bollettino<br>- MAX 10MB (JPG,JPEG;PNG,PDF)         | Scegli file Nessun file selezionato                         |
| PagoPA Tipo tassa                                                                                                | Atte                                                                                        | nzione: non sono ammesse immagini maggiori di <u>10MB</u> . |
| IMPOSTA DI BOLLO                                                                                                 |                                                                                             | Inserisci                                                   |

| Ripetere l'operazione selezionando TASSA               | Tipo tassa                                                                                  | TASSA DI FREQUENZA                  |                           |
|--------------------------------------------------------|---------------------------------------------------------------------------------------------|-------------------------------------|---------------------------|
| DI ERECUIENZA in Tino Tassa                            | Tipo esonero                                                                                |                                     |                           |
| DITALQOLINZA III TIPO TUSSU                            | C.C.P./C.C.B.                                                                               |                                     |                           |
|                                                        | N. Versamento                                                                               |                                     |                           |
| Digitare la data di versamento —                       | Data versamento                                                                             |                                     |                           |
|                                                        | Anno accademico                                                                             | 2024/2025                           |                           |
| Cliccare su <b>Sceali file</b> ed allegare ricevuta di | Importo ISEE<br>(la fascia reddituale è calcolata automaticamente<br>dal sistema)           |                                     | •                         |
|                                                        | Percentuale su importo %                                                                    |                                     | ۹                         |
| pagamento del bollettino o del bonifico                | Massimo importo                                                                             |                                     | 9                         |
|                                                        | Imp. versamento<br>Virgola per separare decimali. NON inserire<br>simbolo € (es.: 1.150,70) | 21,43                               | ]                         |
| Cliccare su Inserisci                                  | Note:                                                                                       |                                     |                           |
|                                                        | Selezionare immagine o scansione del<br>bollettino<br>- MAX 10MB ( 1PG 1PEG PNG PDF)        | Scegli file Nessun file selezionato |                           |
|                                                        | Atte                                                                                        | nzione: non sono ammesse immagini r | naggiori di <u>10MB</u> . |
|                                                        |                                                                                             | Inserisci                           |                           |
|                                                        |                                                                                             |                                     | _                         |

Occorre ora inserire le **3 tasse da versare con PagoPA**, per le quali sarà possibile generare un unico avviso di pagamento

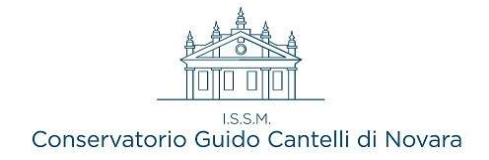

- 1. Cliccare su *Inserisci tassa* e selezionare **CONTRIBUTO ASSICURAZIONE**, non apportare alcuna modifica nella finestra e cliccare su *Inserisci*.
- 2. Ripetere l'operazione anche con TASSA DIR. ALLO STUDIO
- 3. Cliccare nuovamente su *Inserisci tassa* e selezionare **CONTRIBUTO ONNICOMPRENSIVO CORSI** ACCADEMICI

Per determinare l'importo del CONTRIBUTO ONNICOMPRENSIVO occorre seguire le indicazioni seguenti:

- a) In caso di consegna dell'ISEEU che riporti un valore INFERIORE ad € 42.000,00 aprire il Calcolatore\_contributi\_corsi\_accademici\_2024-2025 (allegato alla mail ricevuta)
- b) In caso non si consegni un documento ISEEU, oppure il valore sia SUPERIORE ad € 42.000,00 verificare se si abbia comunque diritto ad una riduzione dell'importo annuale di € 2.200,00 consultando pag. 9 per l'elenco dei "Casi particolari"

<u>Se si appartiene alla casistica del punto a</u>) sul calcolatore inserire nel box azzurro della fascia ISEEU a cui si appartiene il valore <u>preciso</u> presente sul documento

| FASCIA 3            | 100000 5-0000 | h  |
|---------------------|---------------|----|
| 24.000,01-26.000,00 | 25000,00      | ri |

Nell'esempio un valore di € 25.000,00 inserito nel box della fascia di riferimento (24.000,01 - 26.000,00)

Seguire la riga che indica i requisiti SI e SI e consultare la colonna IMPORTO DI UNA RATA per ottenere l'importo della **PRIMA RATA** per l'a.a. 24/25. In caso di riduzione ulteriore (vd pag. xxx CASI PARTICOLARI) consultare la colonna IMPORTO DI UNA RATA CON RIDUZIONE 25%

| Requisito A         |                   | Requisito B                              | Requisito C                                                                                                    |                      |                        |                                        |                                             |
|---------------------|-------------------|------------------------------------------|----------------------------------------------------------------------------------------------------|----------------------|------------------------|----------------------------------------|---------------------------------------------|
| FASCIA ISEE         | ISEE STUDENTE (*) | (iscrizione sino al 1º f.c.<br>compreso) | (possesso di almeno 10 cfa al 10<br>agosto per chi si iscrive al 2º anno;<br>di 25 cfa nei 12 mesi antecedenti<br>al 10 agosto per chi si iscrive ad<br>anni successivi al 2º) | CONTRIBUTO<br>TOTALE | IMPORTO DI UNA<br>RATA | CONTRIBUTO TOTALE CON<br>RIDUZIONE 25% | IMPORTO DI UNA<br>RATA CON<br>RIDUZIONE 25% |
| FACCIAR             |                   | SI                                       | SI                                                                                                    | 420,00               | 210,00                 | 315,00                                 | 157,50                                      |
| FASUA 3             | 25000,00          | NO                                       | SI                                                                                                    | 630,00               | 315,00                 | 472,50                                 | 236,25                                      |
| 24.000,01-26.000,00 |                   | SI                                       | NO                                                                                                    | 1100,00              | 550.00                 | 825,00                                 | 412,50                                      |

| Inserire il valore dell'importo individuato nel box Importo                                             | Tipo tassa<br>Tipo esonero                                                                  | CONTR. ONNICOMPRENS. CORSI ACCA | DEMICI - (P |
|----------------------------------------------------------------------------------------------------|---------------------------------------------------------------------------------------------|---------------------------------|-------------|
| versumento                                                                                              | N. Versamento                                                                               |                                 | 1           |
| Selezionare I RATA dal menù Tipo Esonero                                                                | Data versamento                                                                             |                                 | 1           |
| Se la studente rientra in una dei casi narticolari                                                      | Anno accademico                                                                             | 2024/2025                       |             |
| (pag.xxx) inserire il <i>Tipo Esonero</i> adeguato                                                      | Importo ISEE<br>(la fascia reddituale è calcolata automaticamente<br>dal sistema)           |                                 | Ð           |
| Cli studenti con coonere totale (ICEELL < 22.000 euro)                                                  | Percentuale su importo %                                                                    | 1,4                             | 4           |
| Gil studenti con esonero totale (ISEEO < 22.000 euro)                                                   | Massimo importo                                                                             | 2200                            | 4)          |
| inseriranno <b>0</b> come <i>Importo versamento</i> e ESONERO<br>TOTALE - ISEE come <i>Tipo</i> Esonero | Imp. versamento<br>Virgola per separare decimali. NON inserire<br>simbolo € (es.: 1.150,70) | 210                             | 1           |
|                                                                                                    | Pagabile dal:                                                                               | 01/08/2021                      | 1           |
| Cliccare su "Inserisci"                                                                                 | Pagabile al:                                                                                | 29/06/2024                      | <b>9</b> 9  |

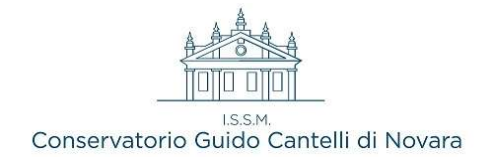

### Se si appartiene alla casistica del punto b) modificare l'importo di € 1.100 SOLO se si appartiene ad uno

dei casi particolari (vd. pag. xxx).

In questo caso modificare l'importo digitando la cifra scontata del 25 % (€ 825) oppure l'importo della I+II Rata (€ 2.200) e inserire il *Tipo Esonero* adeguato Diversamente mantenere il valore di € 1.100

Cliccare su "Inserisci"

| l ipo tassa                                                                                | CONTR. ONNICOMPRENS.                         | CORSI ACCADEMICI - (PagoPA)         |
|--------------------------------------------------------------------------------------------|----------------------------------------------|-------------------------------------|
| Tipo esonero                                                                               |                                              |                                     |
| N. Versamento                                                                              |                                              | 0.0                                 |
| -Data versamento                                                                           |                                              | 9 😌                                 |
| Anno accademico                                                                            | 2024/2025                                    |                                     |
| Importo ISEE<br>(la fascia reddituale è calcolata automaticamente<br>dal sistema)          |                                              | 4)                                  |
| Percentuale su importo %                                                                   | 1,4                                          | 4                                   |
| Massimo importo                                                                            | 2200                                         | 9                                   |
| Imp. versaments<br>Virgola per separare decimali. NON inserire<br>simbolo€ (es.: 1.150,70) | 825                                          |                                     |
| Pagabile dal:                                                                              | 01/08/2021                                   | و 😌                                 |
| Pagabile al:                                                                               | 29/06/2024                                   | و 😌                                 |
| Note:                                                                                      |                                              |                                     |
| Selezionare immagine o scansione del<br>bollettino<br>- MAX 10MB (JPG,JPEG,PNG,PDF)        | Funzione non disponibile<br>automaticamente. | , in caso di tassa pagabile cor     |
| Atte                                                                                       | nzione: non sono ammess                      | se immagini maggiori di <u>10ME</u> |
|                                                                                            | m In                                         | serisci                             |

Una volta sicuri dei dati immessi generare il bollettino PagoPa cliccando su

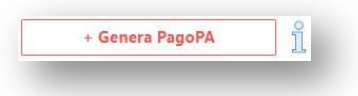

Si aprirà la finestra qui sotto

Selezionare le 3 tasse e poi cliccare su GENERA UNICO BOLLETTINO PER-LE TASSE SELEZIONATE; verrà generato l'avviso di pagamento relativo.

| + GENE        | RA UNICO BOLLETTINO PER<br>ASSE SELEZIONATE | ATTENZIONE: prima di generare un unico bollo<br>giusti importi in quanto il bollettino generato |                    | o bollettino<br>erato è inco |
|---------------|---------------------------------------------|-------------------------------------------------------------------------------------------------|--------------------|------------------------------|
| Sele<br>ziona | MAV\PagoPA                                  | Tipo tassa                                                                                      | Imp.<br>versamento | A/A:                         |
|               | CREA BOLLETTINO PER<br>QUESTA TASSA         | CONTRIBUTO ASSICURAZIONE                                                                        | 5                  | 2024/2025                    |
|               | CREA BOLLETTINO PER<br>QUESTA TASSA         | TASSA DIR. ALLO STUDIO                                                                          | 140                | 2024/2025                    |
|               | CREA BOLLETTINO PER<br>QUESTA TASSA         | CONTR. ONNICOMPRENS. CORSI<br>ACCADEMICI                                                        | 1100               | 2024/2025                    |

N.B. n.1: Gli studenti beneficiari di esonero totale (hanno inserito la tassa "Contr. onnicomprens. corsi accademici con valore "0"), dovranno selezionare solo le altre 2 tasse Diritto studio e Assicurazione e poi generare il relativo bollettino da 145,00 euro.

N.B. n.2: Gli studenti che pagano già la tassa di Diritto allo studio presso altra università piemontese sono esonerati dal pagamento della stessa e non dovranno perciò selezionarla per generare il bollettino, ma scegliere dal menu "*Tipo Esonero*" la voce "GIA' VERSATA CORRENTE ANNO ACCADEMICO" ed inserire nel fascicolo la ricevuta di pagamento

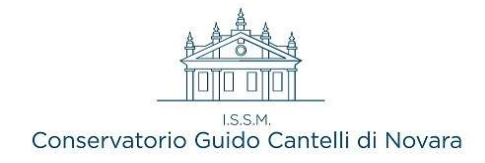

A questo punto si dispone dei file pdf con tutti i dati immessi e le altre informazioni necessarie al versamento, visibili e scaricabili tramite l'icona

Una volta effettuato il pagamento conservare la ricevuta (non è necessaria consegnarla in quanto la segreteria riceverà notifica dell'avvenuto accredito tramite il circuito PagoPA).

La guida prosegue a pag. 8

### <u>CORSI BASE O PROPEDEUTICI</u>

Qui sotto le 3 tasse dovute all'atto dell'immatricolazione, ovvero:

| TASSA                                  | IMPORTO                                | MODALITA' DI PAGAMENTO        |
|----------------------------------------|----------------------------------------|-------------------------------|
| TASSA DI FREQUENZA                     | € 21,43                                | Bollettino postale o Bonifico |
| CONTRIBUTO ASSICURAZIONE               | € 5,00                                 | PagoPA                        |
| CONTR. BASE oppure CONTR. PROPEDEUTICI | <b>€ 500,00</b> oppure <b>€ 650,00</b> | PagoPA                        |

Prima di cominciare la procedura online è necessario effettuare il pagamento della Tassa di frequenza (€

**21,43)** sul c.c.p. **1016** intestato a "Agenzia delle Entrate - Centro operativo di Pescara" **OPPURE** su Conto Bancario - Codice IBAN : **IT45 R 0760103200 000000001016** 

Selezionare la scheda Tasse e successivamente cliccare su Inserisci tassa

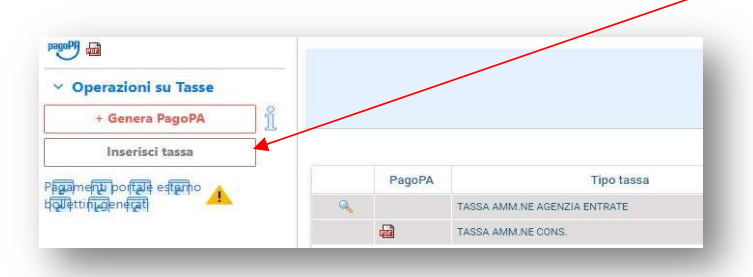

|                                                        | Tipo tassa                                                                                  | TASSA DI FREQUENZA                                       |
|--------------------------------------------------------|---------------------------------------------------------------------------------------------|----------------------------------------------------------|
| Selezionare TASSA DI FREQUENZA in Tipo                 | Tipo esonero                                                                                |                                                          |
| Tassa                                                  | C.C.P./C.C.B.                                                                               |                                                          |
|                                                        | N. Versamento                                                                               |                                                          |
| D'alterna la data d'arrangen esta                      | Data versamento                                                                             |                                                          |
| Digitare la data di versamento                         | Anno accademico                                                                             | 2024/2025                                                |
|                                                        | Importo ISEE<br>(la fascia reddituale è calcolata automaticamente<br>dal sistema)           | 3)                                                       |
| Cliccare su <i>Scegli file</i> ed allegare ricevuta di | Percentuale su importo %                                                                    |                                                          |
| nagamenta del helletting adel henifico                 | Massimo importo                                                                             |                                                          |
| pagamento dei bollettino o dei politico                | Imp. versamento<br>Virgola per separare decimali. NON inserire<br>simbolo € (es.: 1.150,70) | 21,43                                                    |
| Cliccare su <b>Inserisci</b>                           | Note:                                                                                       |                                                          |
|                                                        | Selezionare immagine o scansione del<br>bollettino<br>- MAX 10MB (JPG,JPEG,PNG,PDF)         | Scegli file Nessun file selezionato                      |
|                                                        | Atte                                                                                        | nzione: non sono ammesse immagini maggiori di <u>101</u> |
|                                                        |                                                                                             | Inserisci                                                |
|                                                        |                                                                                             |                                                          |

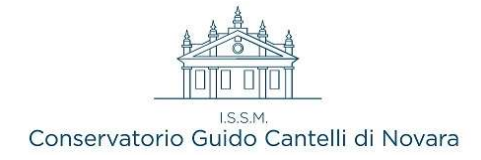

Occorre ora inserire le **2 tasse da versare con PagoPA**, per le quali sarà possibile generare un unico avviso di pagamento

- 1. Cliccare nuovamente su *Inserisci tassa,* selezionare **CONTRIBUTO ASSICURAZIONE**, non apportare alcuna modifica nella finestra e cliccare su *Inserisci*.
- Ripetere l'operazione selezionando CONTR. BASE (€ 500) oppure CONTR. PROPEDEUTICI (€ 650) a seconda del corso a cui ci si deve iscrivere In quest'ultima tassa modificare l'importo SOLO se si appartiene ad uno dei casi particolari (vd. pag. 9)

In questo caso modificare l'importo digitando la cifra scontata del 25 % (€ 487,50 per i PROPEDEUTICI; € 375 per i BASE) oppure l'importo della I+II Rata (€ 2.200) e inserire il *Tipo Esonero* adeguato Diversamente mantenere il valore di € 1.100

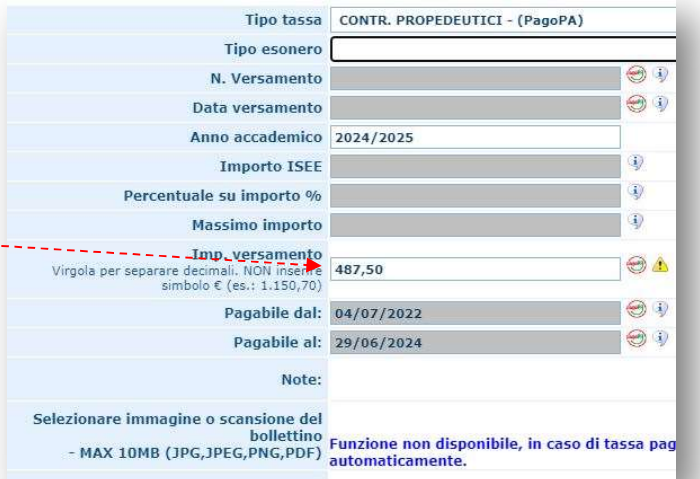

Una volta inserite le due tasse occorre generare il bollettino PagoPa cliccando su

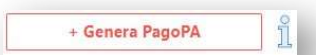

Si aprirà la finestra qui sotto

Selezionare le 2 tasse e poi cliccare su GENERA UNICO BOLLETTINO PER LE TASSE SELEZIONATE; verrà generato l'avviso di pagamento relativo

| + GENERA UNICO BOLLETTINO PER<br>LE TASSE SELEZIONATE |                                     | ATTENZIONE: prima di generare un unico bollettino<br>giusti importi in quanto il bollettino generato è inc |                    |           |
|-------------------------------------------------------|-------------------------------------|----------------------------------------------------------------------------------------------------|--------------------|-----------|
| Sele<br>ziona                                         | MAV\PagoPA                          | Tipo tassa                                                                                                 | Imp.<br>versamento | A/A:      |
|                                                       | CREA BOLLETTINO PER<br>QUESTA TASSA | CONTRIBUTO ASSICURAZIONE                                                                                   | 5                  | 2024/2025 |
|                                                       | CREA BOLLETTINO PER<br>QUESTA TASSA | CONTR. PROPEDEUTICI                                                                                        | 650                | 2024/2025 |

A questo punto si dispone dei file pdf con tutti i dati immessi e le altre informazioni necessarie al versamento, visibili e scaricabili tramite l'icona

Una volta effettuato il pagamento conservare la ricevuta (non è necessaria consegnarla in quanto la segreteria riceverà notifica dell'avvenuto accredito tramite il circuito PagoPA)

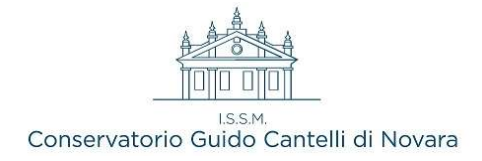

### STAMPA DOMANDA

Selezionare la scheda **Stampe** e cliccare sull'unica opzione disponibile (1. STAMPA RICHIESTA DI IMMATRICOLAZIONE), selezionare NO alla voce *includi immagini bollettini*, segnalare se il nominativo è minorenne (in questo caso sarà necessario compilare i campi che compariranno inerenti le generalità di uno dei 2 genitori)

| Includi immagini bolle      | tini | • Si ONO       |  |
|-----------------------------|------|----------------|--|
| Il nominativo è minoren     | ne?  | • No OSi       |  |
| Tipo star                   | npa  | EXPLORER       |  |
| Percentuale grandezza carat | tere | 100 %          |  |
|                             |      | Stampa [ALT+S] |  |

Scegliere dal menu a tendina il tipo di stampa PDF e cliccare su "Stampa".

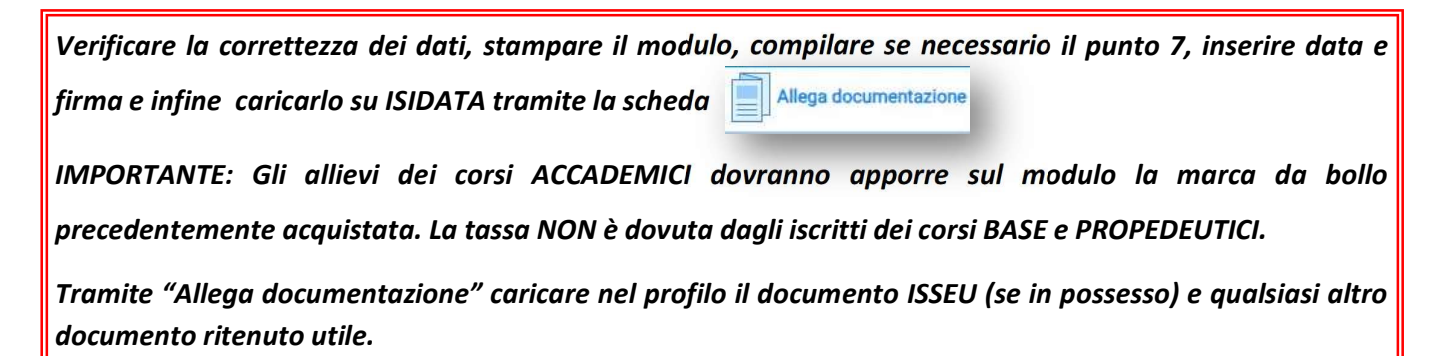

| Menu precedente Anagrafica Esami sostenuti e Piano Studi                       | Tasse Stampe Allega documentazione Invia Domanda |
|--------------------------------------------------------------------------------|--------------------------------------------------|
| MMATRICOLAZIONE - ANCORA NON INVIATA                                           |                                                  |
| SEZIONE TASSE 1                                                                |                                                  |
|                                                                                |                                                  |
| odificabile                                                                    |                                                  |
| CONTROLLO DATI GENERALE                                                        |                                                  |
|                                                                                | Obbligatorio?                                    |
| Documenti allegati                                                             |                                                  |
| a abbiate omesso di generare bollettini IUV per le tasse che lo prevedono)     |                                                  |
| CONTROLLO SULLE TASSE OBBLIGATORIE<br>(Nessuna tassa obbligatoria da inserire) |                                                  |
|                                                                                |                                                  |
| Conferma i dati ed invia la domanda                                            |                                                  |
|                                                                                |                                                  |

Per terminare la procedura selezionare la scheda Invia domanda e cliccare su

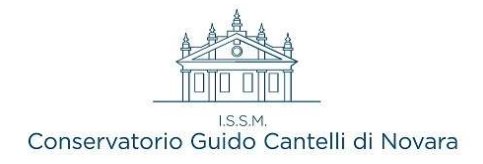

# CASI PARTICOLARI

- Gli studenti Part-time pagano la **metà (solo la 1° rata)** e devono scegliere PART TIME dal menù a tendina *Tipo esonero* in ISIDATA
- Gli studenti con un parente <u>dello stesso nucleo familiare</u> frequentante ALTRO CORSO presso il conservatorio Cantelli hanno diritto ad una **riduzione del 25%** e devono scegliere come *Tipo esonero* FAMILIARE DI ALTRO ISCRITTO
- Gli studenti iscritti contemporaneamente ad un altro corso di livello presso il Conservatorio Cantelli hanno diritto ad una riduzione del 25% della tassa di importo inferiore e devono scegliere come *Tipo esonero* DOPPIO STRUMENTO Se iscritti a due corsi che prevedono medesimo importo la riduzione si applica indifferentemente ad uno dei due
- Gli studenti iscritti contemporaneamente ad un corso Universitario durante l'a.a. 24/25 hanno diritto ad una **riduzione del 25%** e devono scegliere come *Tipo esonero* UNIVERSITA'
- Gli studenti che desiderano versare l'intera quota dovuta in unica soluzione dovranno annotarsi e successivamente inserire il CONTRIBUTO TOTALE calcolato dal sistema e scegliere come *Tipo esonero* I RATA + II RATA